# Reports

Reports are the connection between rules and your Tempo timesheets.

All rules contained in a report will be **checked against** the selected **timesheets** and defined **period** to instantly show you whether a timesheet has **passed** or **failed** the checks.

If checks fail, you will get details on the when and why.

To ensure a complete and correct reporting, Timesheet Check works independent of all Jira and Tempo permissions and issue security.

If a user cannot access a timesheet because of lacking permissions, the timesheet will **still be checked** when running a report! However, **only the results** of the check against the configured rules and **no detailed worklog** information will be shown to the user running the report.

### Create a report

Reports can be created by anyone that has been granted the global Administer Jira permission or the Manage reports permission.

### Create your first report

Your browser does not support the HTML5 video element

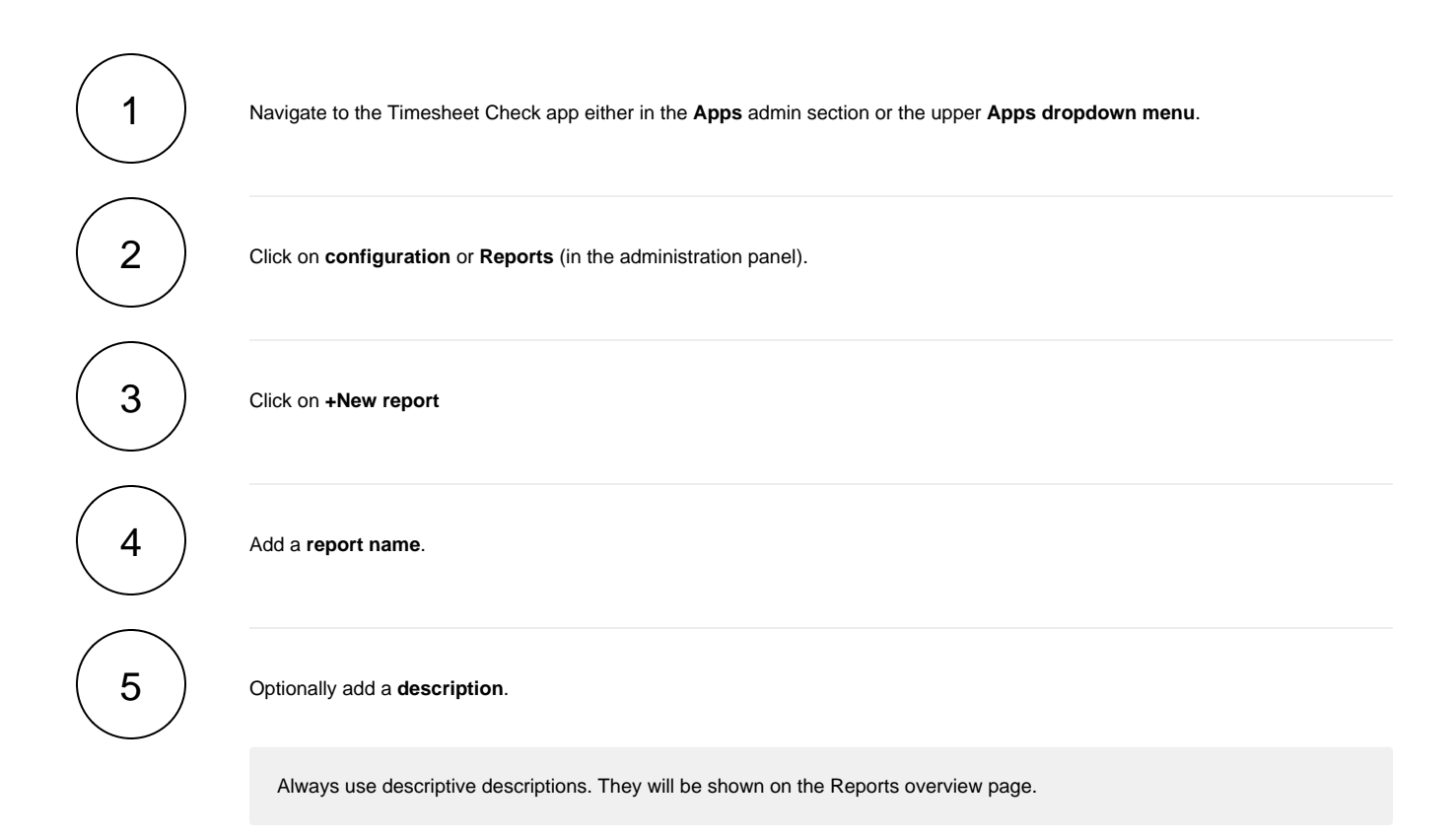

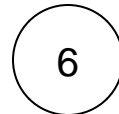

Add at least one rule to your report. The rule(s) will be run against all selected timesheets.

Adding multiple rules to a report (e.g. a team or company report) will reduce the number of reports needed.

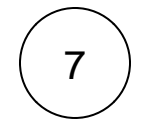

Select the **timesheets** you want to check. The report will validate the timesheets of all selected users or Tempo teams against the rules contained in the report.

Select **Current user** if you want to share the report with others users. The user will be replaced by the user running the report at runtime!

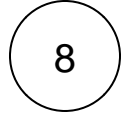

#### Access

Select the user(s) or group(s) which should have access to this report.

Once a report has been **shared** with a user, it will show up under **Reports** for that user.

| DECADIS CAPPS Your work Y Projects Y                                                                                                    | Filters V Dashboards V People V A              | .pps ~ Cr | eate          |   | Q Search                                    |  |
|----------------------------------------------------------------------------------------------------|------------------------------------------------|-----------|---------------|---|---------------------------------------------|--|
| Timesheet Check Reports Configuration                                                                                                    |                                                |           |               |   |                                             |  |
| ► My personal report ★<br>This report includes common checks (overtime,<br>minimum rest breaks) to ensure my timesheet<br>meets all company policies. | Team TIS check Work log check for the TIS team | *         | Holiday check | ☆ | Team HR check Worklog check for the HR team |  |
| ► Team WEB check 🖒                                                                                                    |                                                |           |               |   |                                             |  |

Users need the Access reports permission to access and run any report that was shared with them.

9

Click on Create

Run your report.

### Run a report

Reports can be **run** by anyone that has been granted the Access or manage reports permission or the global Administer Jira permission.

Your browser does not support the HTML5 video element

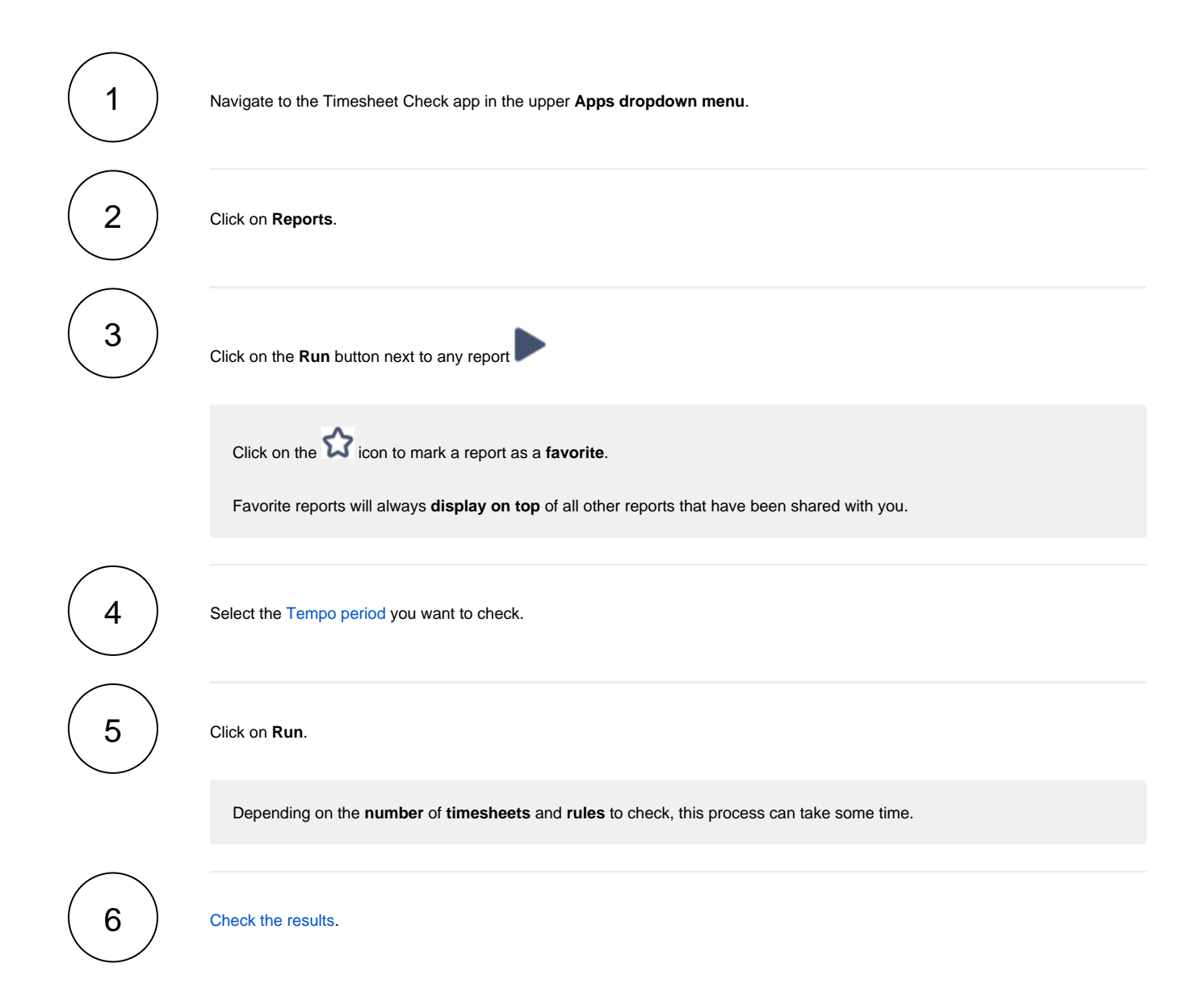

| heck result                           |                  |
|---------------------------------------|------------------|
| Failures (1)                          |                  |
| The following timesheet(s) did not p  | bass all checks: |
| 🐹 xapps-support 🗹                     |                  |
| ခြာ Minimum daily rest break II       | 2021-07-13       |
| ව Days of rest                        | 2021-07-18       |
| 🛕 Warning (1)                         |                  |
| No worklogs were found.               |                  |
| 🕖 David Jenkins 🔀                     |                  |
| Success (2)                           |                  |
| All validations passed. Congratulatio | ons!             |
| 🕼 Jennifer Evans 🗹                    |                  |
| 🚯 Mitch Davis 🔀                       |                  |
| _                                     |                  |
|                                       |                  |
|                                       |                  |
|                                       |                  |

## Check the results

There are three potential results of running a report. It either passes **successfully**  $\bigcirc$ , with **warnings**  $\triangle$  or it **fails**  $\bigotimes$ .

In case of failures, Timesheet Check will tell you exactly which check/rule failed and for which timesheet/user and lets you open the timesheets in a **new window** on the fly.

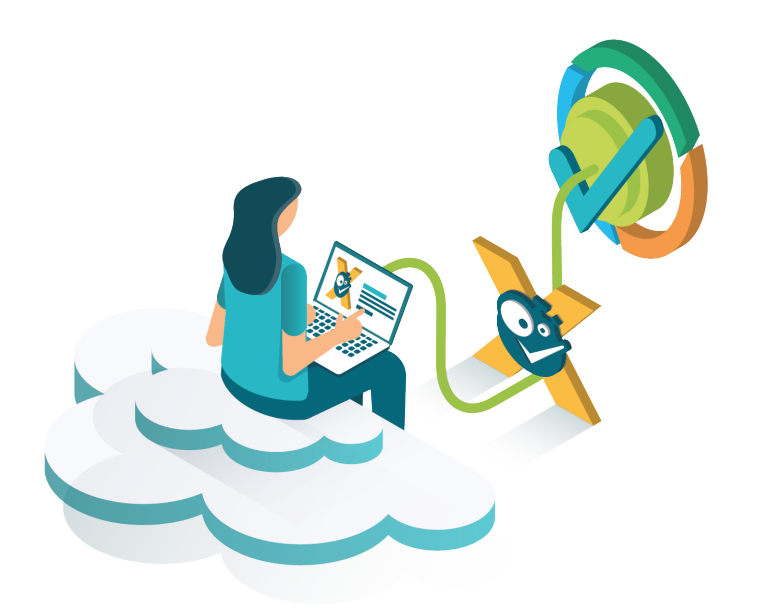

If you still have questions, feel free to refer to our support team.